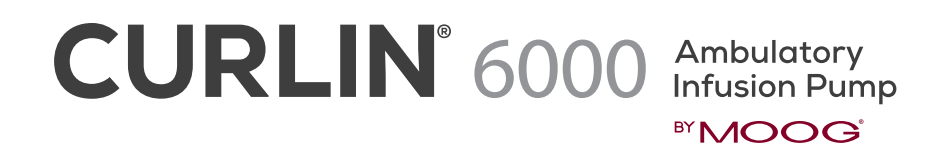

Worksheet for Non-Library Programming

## **TPN THERAPY**

Refer to the CURLIN 6000 User Manual for complete programming instructions.

| PATIENT: | PUMP SERIAL #: |
|----------|----------------|
|          |                |

## **PROGRAMMING / SETUP SEQUENCE**

NOTE: Use the **1** (**UP**) or **4** (**DOWN**) **ARROW** keys to move highlighter and the numeric keys for data entry. Use the **YES** and **NO** keys to accept/confirm or reject/change a field entry.

- 1. Turn the pump on and wait for the self-test to complete, note the power source with power graph on the screen.
- 2. Highlight PROGRAM from the SELECT menu and press YES

NOTE: If the following screen displays "NEW PROGRAM", the PREVIOUS RX has not been cleared. Refer to the last section of the "CURLIN 6000 TRAINING & QUICK REFERENCE GUIDE FOR BETWEEN PATIENT USE" to clear all Previous RX prior to new patient use.

3. Highlight TPN from the therapy selection menu and press YES.

NOTE: If any on-screen alerts appear, the Previous RX has not been cleared. Refer to the last section of the "CURLIN 6000 TRAINING & QUICK REFERENCE GUIDE FOR BETWEEN PATIENT USE" to clear all Previous RX prior to new patient use.

## 4. With Unidentified highlighted, press YES (this indicates Manual Programming Mode)

| <ol> <li>DELAY: Press YES to leave the delayed start feature off,<br/>press NO to set a delay then press YES to ON:</li> </ol> | DELAY: |  |
|----------------------------------------------------------------------------------------------------|--------|--|
| TIME: Enter time infusion to begin, press YES                                                                                  | TIME:  |  |
| DATE: Enter date Infusion to begin, press YES                                                                                  | DATE:  |  |
| ACCEPT?: Press YES                                                                                                    |        |  |

6. At NEXT? Press YES to continue

| 7. | <b>BAG VOL:</b> Enter bag volume, press <b>YES</b> . (Bag volume should include overfill volume if pump priming and/or a KVO is programmed.)                                        | BAG VOL: |  |
|----|----------------------------------------------------------------------------------------------------|----------|--|
|    | NOTE: To force an auto-calculation, enter any 3 of the 4 entries: Vol TBI, INF RATE, UP/<br>DN Ramp or TOT TIME, the unknown field will auto-calculate. Bypass the unknown field by |          |  |
|    | using the <b>DOWN APPOW</b> key (typically the INE RATE) Enter the known fields pressing <b>VES</b> to                                                                              |          |  |

using the **DOWN ARROW** key (typically the INF RATE). Enter the known fields pressing confirm each. The unknown field will auto-calculate. Press **YES** to confirm this field.

8. Vol TBI: Enter the amount to be infused, press YES

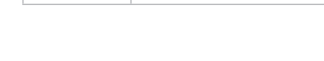

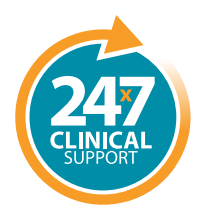

**tel:** 801.264.1001 **toll free:** 800.970.2337 www.curlinpump.com

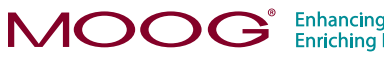

Vol TBI:

Enhancing Healthcare. Enriching Lives.

| 9.  | INF RATE: Enter the infusion rate, press YES                                                                                                    | Inf RATE: |
|-----|----------------------------------------------------------------------------------------------------|-----------|
| 10. | <b>UP Ramp:</b> Enter the up ramp time (if any), press <b>YES</b>                                                                                                    | UP Ramp:  |
| 11. | DN Ramp: Enter the down ramp time (if any), press YES                                                                                                    | DN Ramp:  |
| 12. | <b>TOT TIME:</b> Enter the total time for the infusion, press <b>YES</b> . Continue pressing <b>YES</b> if needed until the KVO field is highlighted.                                                                                                    | TOT TIME: |
| 13. | KVO RATE: Enter KVO (Keep Vein Open) rate, then press YES (0 to 10 ml/hr)                                                                                                    | KVO RATE: |
| 14. | DONE?: Press YES to accept                                                                                                    |           |
|     | When at the <b>Run to Start Screen</b> , press the <b>HELP/OPTIONS</b> key to set the Lock Level (security level), and to change the Air-In-Line sensitivity and the Down Occlusion sensitivity from the default settings when the therapy requires these changes: |           |
|     | Lock: Press YES to accept or NO to change Lock setting, press YES to accept new setting.                                                                                                    | Lock      |
|     | <b>DN Occlu:</b> Press <b>YES</b> to accept (default setting is LOW) or press <b>NO</b> to change then press <b>YES</b> to accept.                                                                                                    | DN Occlu: |
|     | <b>AIR SENS:</b> Press <b>YES</b> to accept (default setting is 0.5 mL) or NO to change then press <b>YES</b> to accept.                                                                                                    | AIR SENS: |
|     | Press <b>YES</b> at each field to advance to the next field. Press<br><b>YES</b> to <b>ACCEPT OPT</b> at the end of the menu.                                                                                                    |           |

| PROGRAMMED BY: | DATE: |
|----------------|-------|
| CHECKED BY:    | DATE: |

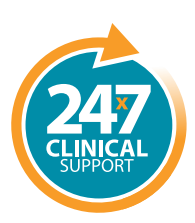

**tel:** 801.264.1001 **toll free:** 800.970.2337 www.curlinpump.com

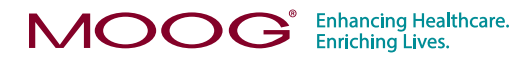

CURLIN® is a registered trademark of Curlin Medical, Inc. Moog® is a registered trademark of Moog, Inc. © 2018 Moog, Inc. Moog Medical, 4314 Zevex Park Lane, Salt Lake City, UT 84123 USA. LS-61476 Rev. A